## DV shutdown

Step 1. To shutdown MIC (workstation still on at this stage)—this will close all microscope parts but workstation

- a. Click "instrument controller" on the desktop
- b. In the new window, click "windows security" (instead of "logoff")
- c. "select "shutdown" ("restart" not recommended even it is necessary)
- Step 2. To shutdown workstation after MIC shutdown
  - a. (Process step 1 to power off MIC)
  - b. Logout of your account
  - c. Select "shutdown" as usual

## Step 3. Power off the whole system

Simply switch off the power stripe button at the left bottom of the machine in the cabinet